## Инструкция по получению доступа и настройке государственной информационной системы о государственных и муниципальных платежах

Взаимодействие с государственной информационной системой о государственных и муниципальных платежах (ГИС ГМП) осуществляется посредством оформления в среде СМЭВ, СМЭВ-2 доступа к электронному сервису Федерального Казначейства с идентификатором SID0003998, а также настройки информационной системы ведомства, в которой оно будет формировать свои начисления и платежи и импортировать их в ГИС ГМП.

- Зарегистрироваться в качестве участника в ГИС ГМП (подать заявку на регистрацию в УФК по Свердловской области и получить идентификатор участника ГИС ГМП - Уникальный регистрационный номер (УРН) - в порядке, определенном приказом ФК № 11Н от 12.05.2017;
- Заключить соглашение с Департаментом информатизации и связи Свердловской области о подключении к региональной системе межведомственного электронного взаимодействия Свердловской области;
- Обеспечить • подключение к Единой сети передачи данных Свердловской области (VipNet 2057) Правительства сеть BO взаимодействии с ГБУ СО «Оператор электронного правительства»;
- Приобрести усиленную квалифицированную электронную подпись органа власти в аккредитованном удостоверяющем центре (перечень аккредитованных удостоверяющих центров доступен на сайте Министерства коммуникаций России массовых связи И http://minsvyaz.ru/ru/directions/?regulator=118), и лицензию на программу Крипто-ПРО;
- Направить на <u>sd@sc.minsvyaz.ru</u> заявку на регистрацию ИС ведомства. Формирование заявки осуществляется по правилам, описанным в документе «Таблица с типизацией запросов в СМЭВ» (графа "Запрос на регистрацию в СМЭВ информационной системы"), доступном по

ссылке

https://egov66.ru/information\_systems/smev/smev\_request\_types\_2.0.xls.

В заявку вложить zip-архив с двумя файлами: паспорта информационной системы (далее – ИС) (форма паспорта

доступна

ссылке

<u>https://egov66.ru/wpcontent/uploads/file/arm\_mv/is\_passport\_template.x</u> <u>ls</u>) и сертификата ключа электронной подписи органа власти (файл с расширением .cer в формате base-64);

ПО

- Удостовериться в получении ответа от Ситуационного центра о завершении выполнения заявки и присвоении мнемоники ИС;
- Определиться с используемым программным обеспечением для взаимодействия с ГИС ГМП (АРМ Платежи Министерства транспорта и связи Свердловской области, 1С-Бухгалтерия государственного учреждения, и т.д.);
- Отправить заявку на предоставление доступа к сервису Федерального Казначейства «ГИС ГМП» (SID0003998) В СМЭВ на адрес sd@sc.minsvyaz.ru. Формирование заявки осуществляется по правилам, описанным в документе «Таблица с типизацией запросов в СМЭВ» (графа "Запрос на доступ к сервису"), доступном по ссылке https://egov66.ru/information systems/smev/smev request types 2.0.xls. B заявку вложить два файла: паспорт ИС (форма паспорта доступна по ссылке https://egov66.ru/wpcontent/uploads/file/arm mv/is passport template.xls и скана заявки на доступ к сервису по соответствующей форме: https://egov66.ru/docs/forms/request access form federal service consum er.rtf
- Провести тестирование:
  - направить письмо-уведомление о готовности к тестированию на адрес <u>support\_gisgmp@roskazna.ru;</u>
  - получить от ГИС ГМП уведомление о регистрации своей организации в тестовой среде ГИС ГМП;
  - на адрес <u>sd@egov66.ru</u> отправить заявку с просьбой выслать универсальные сертификаты для тестирования;

- сформировать тестовое начисление (подробная инструкция по тестированию выложена на сайте <u>https://egov66.ru/docs/manuals/sir\_gisgmp\_setup\_test.pdf;</u>
- подписать ЭП ОВ и направить сформированные xml-файлы по электронной почте на адрес <u>support\_gisgmp@roskazna.ru;</u>
- в случае получения сообщения об ошибке при импорте тестового запроса в ГИС ГМП исправить ошибку самостоятельно, либо обратиться в техподдержку ГБУ СО "Оператор электронного правительства" на <u>sd@egov66.ru</u>, либо обратиться в техподдержку ГИС ГМП по адресу <u>support gisgmp@roskazna.ru</u>;
- Получить от ГИС ГМП уведомление об успешном прохождении тестирования и получении доступа к продуктивной среде ГИС ГМП;
- В случае использования АРМ-Платежи настроить ведомство и пользователя для работы в продуктивной среде:
  - направить заявку на адрес <u>sd@egov66.ru</u> на выпуск сертификата доступа к системе (шаблон формы на сайте <u>https://egov66.ru/wpcontent/uploads/file/arm\_mv/request\_is\_access\_c</u> <u>ertificate\_issue.xls</u>);
  - о выслать заявку на адрес <u>sd@egov66.ru</u> на настройку пользователя для работы в АРМ Платежи в произвольной форме (ФИО, ЛОГИН сертификата, роль участника ГИС ГМП, зарегистрированная в ФК, (например АН), наименование ведомства); о выслать заявку на адрес <u>sd@egov66.ru</u> на настройку ведомства, вложив в неё заполненный Шаблон информации, необходимой для тестирования ГИС ГМП - реквизитов ведомства (шаблон формы на сайте <u>https://egov66.ru/information\_systems/smev/armpayments.html</u>);
  - получить уведомление от <u>sd@egov66.ru</u> о выполнения заявок на настройку ведомства и пользователей на АРМ-Платежи и адресную ссылку на интерфейс АРМ-Платежи, можно приступить

к работе в APM-Платежи, согласно руководству <u>https://egov66.ru/docs/manuals/armp\_user\_manual\_v24.pdf;</u>

 Выполнить настройку персонального компьютера в соответствии с «Инструкцией по настройке рабочего места АРМ» доступной по ссылке

<u>https://egov66.ru/wpcontent/uploads/file/arm\_mv/instrukciyaA</u> <u>RM(4).pdf</u>